# **IPC-Hermes Standard**

# Downstream

# **Ethernet Driver**

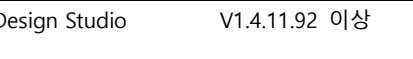

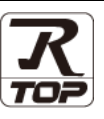

지원 버전 TOP Design Studio

### CONTENTS

외부 장치 선택

3. TOP 통신 설정

Touch Operation Panel을 사용해주시는 고객님께 감사 드립니다.

**1.** 시스템 구성 <u>2 페이지</u>

연결 가능한 기기 및 네트워크 구성에 대해 설명합니다.

<u>3 페이지</u>

TOP의 기종과 외부 장치를 선택합니다.

4 페이지

TOP 통신 설정 방법에 대해서 설명합니다.

4. Downstream 메시지 설정 <u>11 페이지</u>

TOP의 Downstream 메시지 설정 방법에 대해서 설명합니다.

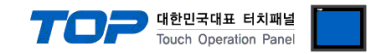

## 1. 시스템 구성

본 드라이버는 TOP가 "IPC-Hermes Downstream" 기능을 추가하여 동작하도록 합니다.

| 외부 장치               | 통신 방식           | 시스템 설정              | 케이블                     |
|---------------------|-----------------|---------------------|-------------------------|
| IPC-Hermes Upstream | Ethernet<br>TCP | <u>3. TOP 통신 설정</u> | 트위스트 페어 케이블 <b>*주1)</b> |

\*주1) 트위스트 페어 케이블

- STP(실드 트위스트 페어 케이블) 혹은 UTP(비실드 트위스트 페어 케이블) 카테고리 3,4,5 를 의미합니다.

- 네트워크 구성에 따라 허브, 트랜시버 등의 구성기기에 접속 가능하며 이 경우 다이렉트 케이블을 사용 하십시오.

#### ■ 연결 구성

•1:1 연결

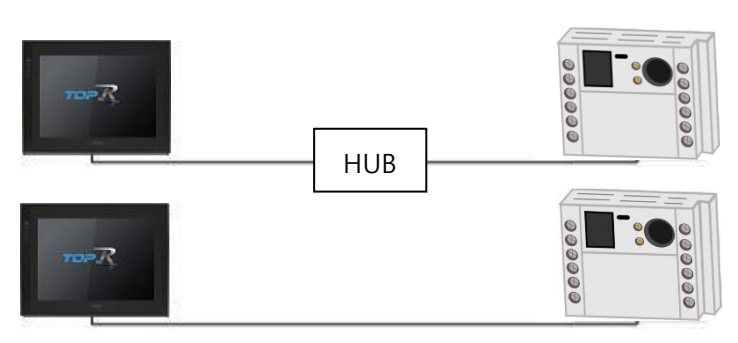

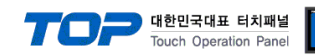

## 2. 외부 장치 선택

■ TOP 모델 및 포트 선택 후 외부 장치를 선택합니다.

| 디바이스 선택                                                                                                    |                                                                                                    |                                                                                                    |                                      |             | ×                 |
|----------------------------------------------------------------------------------------------------|----------------------------------------------------------------------------------------------------|----------------------------------------------------------------------------------------------------|--------------------------------------|-------------|-------------------|
| 미소서태 [[]                                                                                                    | th own of ]                                                                                                    |                                                                                                    |                                      |             |                   |
| PLC 전역 [El                                                                                                    | inernetj                                                                                                    |                                                                                                    |                                      | 74.48       |                   |
| 물더: [선제]                                                                                                    |                                                                                                    |                                                                                                    | $\sim$                               | 검색 :<br>④ 모 | 월명 ○제조사           |
| 제조사                                                                                                    |                                                                                                    | 모델명                                                                                                    |                                      |             |                   |
| ODVA                                                                                                    |                                                                                                    | ^ 🌮 -                                                                                                    | Hermes Upstream                      |             |                   |
| HYOSUNG                                                                                                    |                                                                                                    | 80                                                                                                    | Hermes Downstream                    |             |                   |
| HB TECH                                                                                                    |                                                                                                    |                                                                                                    |                                      |             |                   |
| DNP                                                                                                    |                                                                                                    |                                                                                                    |                                      |             |                   |
| FANUC Co., Ltd.                                                                                                    |                                                                                                    |                                                                                                    |                                      |             |                   |
| BOOSTER                                                                                                    |                                                                                                    |                                                                                                    |                                      |             |                   |
| Robots and Design                                                                                                    |                                                                                                    |                                                                                                    |                                      |             |                   |
| CoDeSys Automation A                                                                                                    | lliance                                                                                                    |                                                                                                    |                                      |             |                   |
| Cognex Corporation                                                                                                    |                                                                                                    |                                                                                                    |                                      |             |                   |
| S & E                                                                                                    |                                                                                                    |                                                                                                    |                                      |             |                   |
| JTEKT Corporation                                                                                                    |                                                                                                    |                                                                                                    |                                      |             |                   |
| IPC-Hermes Standard                                                                                                    |                                                                                                    |                                                                                                    |                                      |             |                   |
| Peripheral Device                                                                                                    |                                                                                                    |                                                                                                    |                                      |             |                   |
| OTHERS Manufacture                                                                                                    |                                                                                                    | ~                                                                                                    |                                      |             |                   |
|                                                                                                    |                                                                                                    |                                                                                                    | 4 뒤로                                 | 💧 다음        | ★ 취소              |
|                                                                                                    |                                                                                                    |                                                                                                    |                                      |             |                   |
|                                                                                                    |                                                                                                    |                                                                                                    |                                      |             |                   |
| 디바이스 선택                                                                                                    |                                                                                                    |                                                                                                    |                                      |             | x                 |
| 디바이스 선택<br>- PLC 설정[ Hermes [                                                                                                    | Downstrea                                                                                                    | m ]                                                                                                    |                                      |             | ×                 |
| 디바이스 선택<br>PLC 설정[ Hermes I<br>별칭 :                                                                                                    | Downstrea                                                                                                    | m ]                                                                                                    | 바인드 IP : Auto                        |             | ×                 |
| 디바이스 선택<br>PLC 설정[ Hermes I<br>별정 :<br>인터페이스 :                                                                                                    | Oownstrea                                                                                                    | m ]                                                                                                    | 바인드 IP : Auto                        |             | ×                 |
| 디바이스 선택<br>PLC 설정[ Hermes I<br>별칭 :<br>인터페이스 :<br>포로토콜 :<br>무자역 저장 모드 -                                                                                                    | Downstrea<br>PLC1<br>Ethernet<br>Private Prote                                                                                | m ]                                                                                                    | 바인드 IP : Auto                        |             | x<br>통신 매뉴얼       |
| 디바이스 선택<br>PLC 설정[Hermes I<br>별정 :<br>인터페이스 :<br>프로토콜 :<br>문자열 저장 모드 :                                                                                                    | Downstrea<br>PLC1<br>Ethernet<br>Private Prote<br>First LH HL                                                                 | m]<br>ocol<br>변경                                                                                                    | 바인드 IP : Auto                        |             | ×<br>통신 매뉴얼       |
| 디바이스 선택 PLC 설정[Hermes I<br>별정:<br>인터페이스:<br>프로토콜:<br>문자열 저장 모드 ;<br>○ 이중화 사용<br>연산 조건 ; ▲                                                                                                    | Downstrea<br>PLC1<br>Ethernet<br>Private Prote<br>First LH HL                                                                 | m]<br>ocol<br>변경                                                                                                    | 바인드 IP : Auto                        |             | 포<br>통신 매뉴열       |
| 디바이스 선택<br>PLC 설정[ Hermes I<br>별정 :<br>인터페이스 :<br>프로토콜 :<br>문자열 저장 모드 :<br>이중화 사용<br>연산 조건 : ▲<br>변경 조건 :                                                                                                    | Downstrea<br>PLC1<br>Ethernet<br>Private Proto<br>First LH HL<br>ND ~<br>타임아웃                                                 | m]<br>pcol<br>변경                                                                                                    | 바인드 IP : Auto                        |             | 통신 매뉴얼            |
| 디바이스 선택<br>PLC 설정[Hermes I<br>별정 :<br>인터페이스 :<br>프로토콜 :<br>문자열 저장 모드 :<br>이중화 사용<br>인산 조건 : [A]<br>변경 조건 :                                                                                                    | Downstrea<br>PLC1<br>Ethernet<br>Private Prot<br>First LH HL<br>타입아웃<br>조건                                                    | m]<br>pcol<br>변경                                                                                                    | 바안드 IP : Auto                        |             | x<br>통신 매뉴열<br>편집 |
| 디바이스 선택<br>PLC 열정[ Hermes I<br>별정 :<br>안터페이스 :<br>프로토콜 :<br>문자열 저장 모드 :<br>이중화 사용<br>연산 조건 : ▲<br>변경 조건 : ■                                                                                                    | Downstrea<br>PLC1<br>Ethernet<br>Private Prote<br>First LH HL<br>ND<br>타임아웃<br>조건                                             | m]<br>전경                                                                                                    | 바인드 IP : Auto                        |             | 로신 매뉴열<br>편집      |
| 디바이스 선택<br>PLC 설정[Hermes I<br>별정:<br>인터페이스:<br>프로토콜:<br>문자열 저장 모드:<br>이중화 사용<br>연산 조건: ▲<br>변경 조건: ■<br>Primary Option<br>IP                                                                                                    | Downstrea<br>PLC1<br>Ethernet<br>Private Proto<br>First LH HL<br>타임아웃<br>조건                                                   | m]<br>ccol<br>[5 €]<br>[168 €] [0                                                                                                    | 바인드 IP : Auto                        |             | 편집                |
| 디바이스 선택<br>PLC 설정[ Hermes I<br>별정 :<br>인터페이스 :<br>프로토콜 :<br>문자열 저장 모드 :<br>이중화 사용<br>연산 조건 : A<br>변경 조건 :<br>Primary Option<br>IP<br>Ethernet Protocol                                                                                 | Downstrea<br>PLC1<br>Ethernet<br>Private Prot<br>First LH HL<br>타입아웃<br>조건<br>192 💭                                           | m]<br>ocol<br>5 ↓<br>168 ↓ (c                                                                                                    | 바인드 IP : Auto<br>(杰)<br>(조)<br>1 (조) |             | 포진<br>편집          |
| 디바이스 선택<br>PLC 열정[Hermes I<br>별정 :<br>인터페이스 ;<br>프로토콜 :<br>문자열 저장 모드 :<br>이중화 사용<br>연산 조건 : A<br>변경 조건 :<br>Primary Option<br>IP<br>Ethernet Protocol<br>Port                                                                          | Downstrea<br>PLC1<br>Ethernet<br>Private Prot<br>First LH HL<br>타일아웃<br>조건<br>192 문)<br>TCP                                   | m]<br>pcol<br>5 \$<br>168 중 (                                                                                                    | 바안드 IP : Auto                        |             | 포진 매뉴일<br>편집      |
| 디바이스 선택<br>PLC 열정[Hermes I<br>별정 :<br>인터페이스 ;<br>프로토콜 ;<br>문자열 저장 모드 ;<br>이중화 사용<br>연산 조건 : A<br>변경 조건 : I<br>Primary Option<br>IP<br>Ethernet Protocol<br>Port<br>Timeout                                                             | Downstrea<br>PLC1<br>Ethernet<br>Private Prote<br>First LH HL<br>ND<br>타임아웃<br>조건<br>192 문<br>192 문<br>50101 문                | m]<br>pcol<br>변경<br>168 값 (<br>168 값 (<br>)<br>)<br>msec                                                                                                    | 바인드 IP : Aut                         |             | 표진<br>편집          |
| 디바이스 선택<br>PLC 설정[Hermes I<br>별정:<br>인터페이스:<br>프로토콜:<br>문자열 저장 모드:<br>이 <b>강화 사용</b><br>연산 조건: A<br>변경 조건: I<br>Primary Option<br>IP<br>Ethernet Protocol<br>Port<br>Timeout<br>Send Wait                                              | Downstrea<br>PLC1<br>Ethernet<br>Private Prot<br>First LH HL<br>타입아웃<br>조건<br>192 중<br>50101 중<br>1000 중                      | m]<br>□ccol<br>5 ↓<br>168 ↓ (<br>168 ↓ (<br>168 ↓ (<br>msec                                                                                                    | 바인드 IP : Auto                        |             | 포진<br>편집          |
| 디바이스 선택<br>PLC 설정[Hermes I<br>별정 :<br>인터페이스 :<br>프로토콜 :<br>문자열 저장 모드 :<br>이중화 사용<br>연산 조건 : A<br>변경 조건 : A<br>변경 조건 :<br>Primary Option<br>IP<br>Ethernet Protocol<br>Port<br>Timeout<br>Send Wait                                     | Downstrea<br>PLC1<br>Ethernet<br>Private Prot<br>First LH HL<br>타일아웃<br>조건<br>[192 ]<br>50101 [<br>1000 ]<br>0 [<br>5000 ]    | m]<br>□ccol<br>5 €<br>168 €<br>msec<br>msec<br>msec                                                                                                    | 바인드 IP : Auto                        |             | 포진<br>편집          |
| 디바이스 선택<br>PLC 열정[Hermes I<br>별정 :<br>인터페이스 ;<br>프로토콜 :<br>문자열 저장 모드 ;<br>이중화 사용<br>연산 조건 : A<br>변경 조건 :<br>Primary Option<br>IP<br>Ethernet Protocol<br>Port<br>Timeout<br>Send Wait<br>V 0x0A TailCode                               | Downstrea<br>PLC1<br>Ethernet<br>Private Prot<br>First LH HL<br>타입아웃<br>조건<br>192 문<br>1000 문<br>1000 문                       | m]<br>pcol<br>5 \$<br>168 중 (<br>)<br>msec<br>) msec                                                                                                    | 바안드 IP : Aut                         |             | 포진<br>편집          |
| 디바이스 선택<br>PLC 열정[Hermes I<br>별정 :<br>인터페이스 ;<br>프로토콜 :<br>문자열 저장 모드 ;<br>인산 조건 : A<br>변경 조건 : E<br>Primary Option<br>IP<br>Ethernet Protocol<br>Port<br>Timeout<br>Send Wait<br>♥ 0x0A TailCode<br>■ Board forecast                   | Downstrea<br>PLC1<br>Ethernet<br>Private Prot<br>First LH HL<br>ND<br>타임아웃<br>조건<br>192 문<br>1000 문<br>1000 문                 | m]<br>□ccol<br>5 ↓<br>168 ↓ (<br>168 ↓ (<br>168 ↓ (<br>198 ↓ (<br>199 ↓ (<br>199  | 바인드 IP : Aut                         |             | 포진<br>편진<br>(제휴 열 |
| 디바이스 선택<br>PLC 설정[Hermes I<br>일터페이스:<br>프로토콜:<br>문자열 저장 모드 :<br>이중화 사용<br>연산 조건 : A<br>변경 조건 :<br>Primary Option<br>IP<br>Ethernet Protocol<br>Port<br>Timeout<br>Send Wait<br>♥ 0x0A TailCode<br>■ Board forecast<br>Query board info | Downstrea<br>PLC1<br>Ethernet<br>Private Prote<br>First LH HL<br>ND<br>타입아웃<br>조건<br>192 문<br>102<br>50101 중<br>1000 중<br>0 중 | m]<br>bcol<br>5 ↓<br>168 ↓ (<br>168 ↓ (<br>168 ↓ | · 바인드 IP : Auto                      |             | 포진<br>편집          |

| 설정    | 사항                |                                                             | 내 용              |      |  |
|-------|-------------------|-------------------------------------------------------------|------------------|------|--|
| ТОР   | 모델                | TOP의 디스플레이와 프로세스를 확인하여 터치 모델을 선택합니다.                        |                  |      |  |
|       | 제조사               | TOP에 추가할 장치의 제조사를 선택합니다.<br>"IPC-Hermes Standard"를 선택 하십시오. |                  |      |  |
|       |                   | TOP에 추가할 장치를 선택합니다.                                         |                  |      |  |
| 외부 장치 |                   | 모델                                                          | 인터페이스            | 프로토콜 |  |
| 모델    | Hermes Downstream | Ethernet                                                    | Private Protocol |      |  |
|       |                   | 연결을 원하는 외부 장치가 시스템 구성 가능한 기종인지 1장의 시스템 구성에서 확인 하시기<br>바랍니다. |                  |      |  |

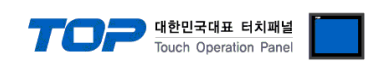

### 3. TOP 통신 설정

통신 설정은 TOP Design Studio 혹은 TOP 메인 메뉴에서 설정 가능 합니다. 통신 설정은 외부 장치와 동일하게 설정해야 합니다.

#### 3.1 TOP Design Studio 에서 통신 설정

#### (1) 통신 인터페이스 설정

■ [ 프로젝트 > 프로젝트 속성 > TOP 설정 ] → [ HMI 설정 > "HMI 설정 사용" 체크 > 편집 > 이더넷 ] - TOP 통신 인터페이스를 TOP Design Studio에서 설정합니다.

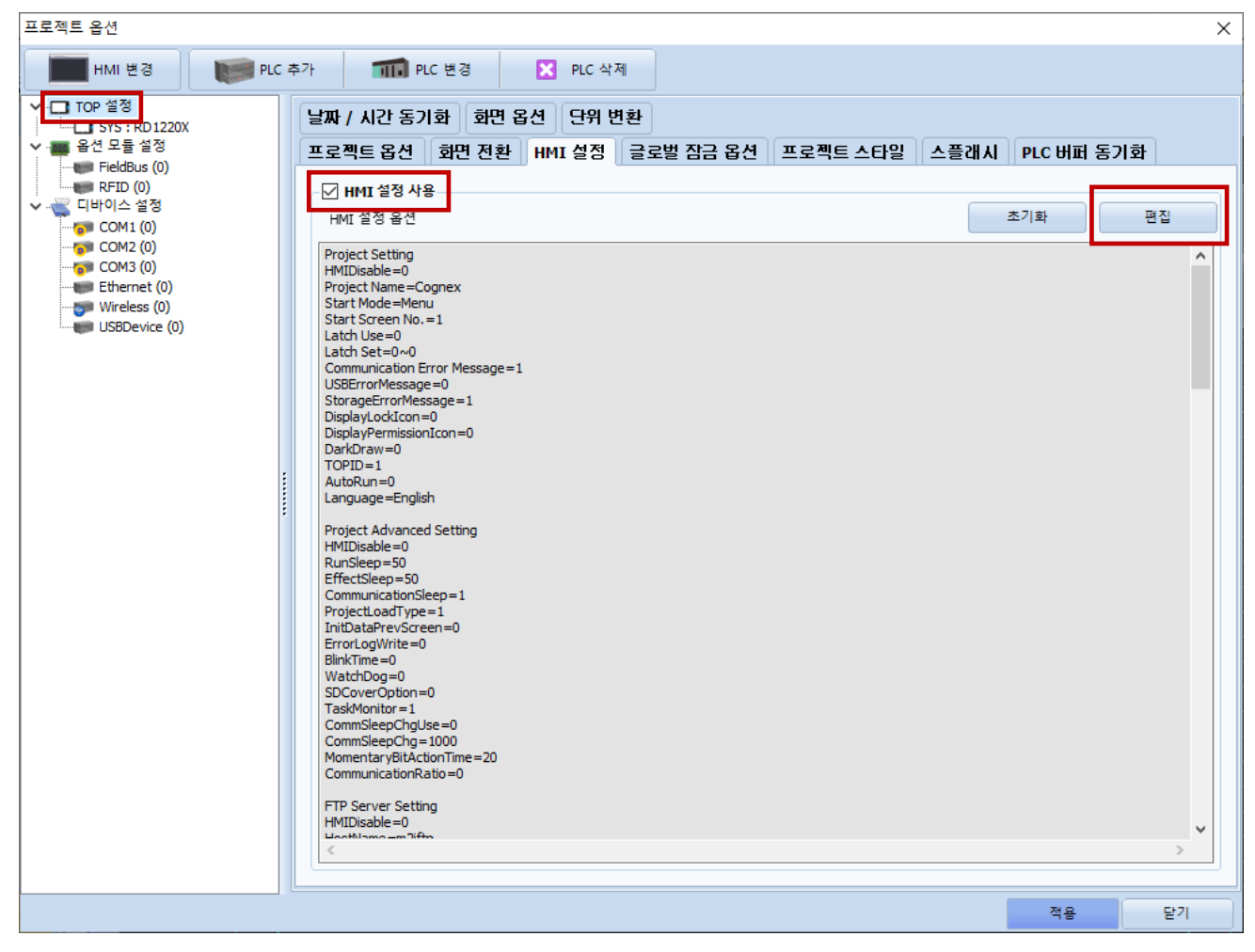

| 제어판             |                 |           |            | 🙆 이더넷 🛛 🗙                                                               |
|-----------------|-----------------|-----------|------------|-------------------------------------------------------------------------|
| 🔞 시스템 🔤         | 장치 📰 서비스        | 🛃 옵션      |            |                                                                         |
|                 |                 | E T       |            | · · · · · · · · · · · · · · · · · · ·                                   |
|                 |                 |           |            | IP 주소 : 192.168.0.100<br>서보넷 마스크 : 255.255.255.0<br>게이트웨이 : 192.168.0.1 |
|                 |                 |           | •••••      | DNS (1) :<br>DNS (2) :                                                  |
| 자가 진단 파일<br>관리자 | 상단 메뉴 핑         | 키패드<br>옵션 | 팔업 메뉴<br>▼ | 기본 IP : <u>192.168.0.100</u> ▼<br>케이블 상태 :                              |
| [System]        |                 |           |            | 브릿지 모드 : 🗆 브릿지 사용                                                       |
|                 | 메뉴 활성화 HMI 설정 J | 까져오기 확인   | 빈 취소       | 충돌 확인 적용 취소                                                             |

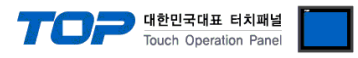

| 항 목          | ТОР           | 외부 장치         | 비고 |
|--------------|---------------|---------------|----|
| IP 주소*주1)주2) | 192.168.0.100 | 192.168.0.50  |    |
| 서브넷 마스크      | 255.255.255.0 | 255.255.255.0 |    |
| 게이트 웨이       | 192.168.0.1   | 192.168.0.1   |    |

\*주1) TOP와 외부 장치의 네트워크 주소 (IP 앞 세자리 <u>192.168.0</u>.0)는 일치해야 합니다.

\*주2) 동일 네트워크 상에서 중복된 IP 주소를 사용하지 마십시오.

※ 위의 설정 내용은 본 사에서 권장하는 <u>예제</u>입니다.

| 항 목     | 설명                               |
|---------|----------------------------------|
| IP 주소   | 네트워크 상에서 TOP가 사용 할 IP 주소를 설정합니다. |
| 서브넷 마스크 | 네트워크의 서브넷 마스크를 입력합니다.            |
| 게이트 웨이  | 네트워크의 게이트 웨이를 입력합니다.             |

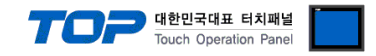

#### (2) 통신 옵션 설정

- [ 프로젝트 > 프로젝트 속성 > 디바이스 설정 > Ethernet > "PLC1 : Hermes Downstream" ]
  - Hermes Downstream Ethernet 통신 드라이버의 옵션을 TOP Design Studio에서 설정합니다.

| 프로젝트 옵션                                                                                                    |                                                                                                    | ×                 |
|----------------------------------------------------------------------------------------------------|----------------------------------------------------------------------------------------------------|-------------------|
| HMI 변경                                                                                                    | C 추가 📶 PLC 변경 🔀 PLC 삭제                                                                                                    |                   |
| <ul> <li>- □ TOP 설정</li> <li>SYS: RD1220X</li> <li>● 음년 모듈 설정</li> <li>● FieldBus (0)</li> <li>● RTD (0)</li> <li>● COM1 (0)</li> <li>● COM2 (0)</li> <li>● COM3 (0)</li> <li>● Ethernet (1)</li> <li>● PLC1: Hermes Downstree</li> <li>● Wreless (0)</li> <li>■ USBDevice (0)</li> </ul> | PLC 설정[ Hermes Downstream ]         별칭:       PLC1         반인드 IP:       Auto ▼         인터페이스:       Ethernet ▼         프로토콜:       Private Protocol ▼         문자열 저장 모드:       First LH HL         변경       ●         연산 조건:       AND ▼         변경 조건:       타임아웃         조건       편집                                                                                                    | 주소 가져오기<br>통신 매뉴얼 |
|                                                                                                    | Primary Option         IP       192 () 168 () 0 () 1 ()         Ethernet Protocol       TCP         Port       5010 ()         Timeout       1000 () msec         Send Wait       0 () msec         Ø ox0A TailCode         Board forecast         Query board info         Check alive response         Check alive period       10 () sec         Check alive Id       [TOP]Hermes Driver |                   |
| <                                                                                                    | Machine State                                                                                                    | ¥                 |
|                                                                                                    |                                                                                                    | 적용 닫기             |

| 항 목               | 설 정                                     | 비고                        |
|-------------------|-----------------------------------------|---------------------------|
| 인터페이스             | "Ethernet"을 선택합니다.                      | 2 이브 자치 서태                |
| 프로토콜              | "Private Protocol"을 선택합니다.              | <u>2. 피구 경시 전력</u>        |
| 주소 가져오기           | Downstream 메시지에 필요한 데이터들을 설정합니다.        | <u>4. Upstream 메시지 설정</u> |
| IP                | 외부 장치의 IP 주소를 입력합니다.                    |                           |
| Ethernet Protocol | TOP — 외부 장치 간 이더넷 프로토콜을 선택합니다.          | 고정                        |
| Port              | HMI의 Hermes 통신 서버 포트 번호를 입력합니다.         |                           |
| Timeout (ms)      | TOP가 외부 장치로부터 응다을 기다리는 시간을 설정합니다.       |                           |
| Send Wait (ms)    | TOP가 외부 장치로부터 응답 수신 후 다음 명령어 요청 전송 간에 대 |                           |
|                   | 기 시간을 설정합니다.                            |                           |

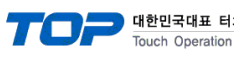

| 터치패널     |  |
|----------|--|
| on Panel |  |

| 통신 시나리오에 관련된 옵션 설정     |                                             |                            |  |  |
|------------------------|---------------------------------------------|----------------------------|--|--|
| 0x0A TailCode          | 송수신 패킷의 끝에 LineFeed (0x0A) 추가 여부를 체크합니다.    |                            |  |  |
| Board forecast         | BoardForecast 메시지의 사용 유무를 체크합니다.            | Upstream이 사용하지 않을 경우       |  |  |
|                        |                                             | 무시됩니다.                     |  |  |
| Query board info       | QueryBoardInfo 메시지의 사용 유무를 체크합니다.           | Upstream이 사용하지 않을 경우       |  |  |
|                        |                                             | 무시됩니다.                     |  |  |
| Check alive response   | Check alive 응답 여부를 체크합니다.                   |                            |  |  |
| Check alive period     | Check alive 메시지 송신 주기를 설정합니다.               |                            |  |  |
| Check alive Id         | Check alive 메시지에 넣을 Id를 설정합니다.              |                            |  |  |
| Machine State          | 현재 장비의 상태를 표시할 주소를 설정합니다.                   | 0~6번째 비트가 사용됩니다.           |  |  |
|                        |                                             | 0: NotAvailableAndNotReady |  |  |
|                        |                                             | 1: MachineReady            |  |  |
|                        |                                             | 2: BoardAvailable          |  |  |
|                        |                                             | 3: AvailableAndReady       |  |  |
|                        |                                             | 4: Transporting            |  |  |
|                        |                                             | 5: TransportStopped        |  |  |
|                        |                                             | 6: TransportFinished       |  |  |
| MachineReady Sw        | MachineReady 메시지를 보내는 스위치 주소를 설정합니다.        |                            |  |  |
| BoardForecast Error Sw | BoardForecast Error 메시지를 보내는 스위치 주소를 설정합니다. | <u>4. Upstream 메시지 설정</u>  |  |  |
| Stop Sw                | 중지 관련 메시지를 보내는 스위치 주소를 설정합니다.               | RevokeMachineReady,        |  |  |
| 3top 3w                |                                             | StopTransport              |  |  |
| StartTransport Sw      | StartTransport 메시지를 보내는 스위치 주소를 설정합니다.      |                            |  |  |
| QueryBoardInfo Sw      | QueryBoardInfo 메시지를 보내는 스위치 주소를 설정합니다.      | 송신 성공 시 OFF* <b>주1)</b>    |  |  |

\*주1) QueryBoardInfo가 짧은 시간에 여러 번 송신되면 무시될 수 있습니다.

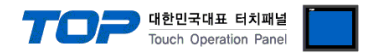

#### 3.2 TOP 에서 통신 설정

※ "3.1 TOP Design Studio 에서 통신 설정" 항목의 "HMI 설정 사용"을 체크 하지 않은 경우의 설정 방법입니다.

■ TOP 화면 상단을 터치하여 아래로 드래그 합니다. 팝업 창의 "EXIT"를 터치하여 메인 화면으로 이동합니다.

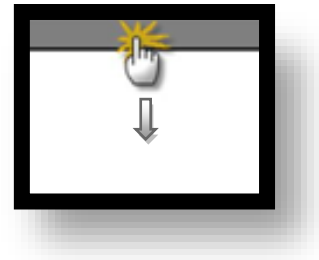

- (1) 통신 인터페이스 설정
  - [메인 화면 > 제어판 > 이더넷 ]

| 6           | © 제어판               | 🏠 이더넷                                            | ×                                                   | ;         | < |
|-------------|---------------------|--------------------------------------------------|-----------------------------------------------------|-----------|---|
| و<br>کونو   | ♥ 시스템               | Port<br>Ethernet Port : ETH<br>Link Speed : Aut  | 11 ▼ 0 ▼<br>o ▼                                     | ion       |   |
|             | PLC 5               | MAC Address : I<br>IP Address :<br>Subnet Mask : | 34:2E:99:49:2D:51<br>192.168.0.100<br>255.255.255.0 | 사운드       |   |
| VNC H       | ()))<br>0G ម្ដី A   | Gateway :<br>DNS (1) :<br>DNS (2) :              | 192.168.0.1                                         | Wi-Fi     |   |
| <u>ح</u> عو | infi <sup>rs/</sup> | 이더넷<br>Primary IP : 1<br>Cable Status :          | 92.168.0.100 -                                      |           |   |
|             | 자가 진단 파일            | Bridge Mode :                                    | 🗌 Use Bridge                                        | opup Menu |   |
|             | [System]            | Check duplicate                                  | 적용 취소                                               | 닫기        |   |

| 항 목          | ТОР           | 외부 장치         | 비고 |
|--------------|---------------|---------------|----|
| IP 주소*주1)주2) | 192.168.0.100 | 192.168.0.50  |    |
| 서브넷 마스크      | 255.255.255.0 | 255.255.255.0 |    |
| 게이트 웨이       | 192.168.0.1   | 192.168.0.1   |    |

\*주1) TOP와 외부 장치의 네트워크 주소 (IP 앞 세자리 192.168.0.0)는 일치해야 합니다.

\*주2) 동일 네트워크 상에서 중복된 IP 주소를 사용하지 마십시오.

※ 위의 설정 내용은 본 사에서 권장하는 <u>예제</u>입니다.

| 항 목     | 설명                               |  |  |  |
|---------|----------------------------------|--|--|--|
| IP 주소   | 네트워크 상에서 TOP가 사용 할 IP 주소를 설정합니다. |  |  |  |
| 서브넷 마스크 | 네트워크의 서브넷 마스크를 입력합니다.            |  |  |  |
| 게이트 웨이  | 네트워크의 게이트 웨이를 입력합니다.             |  |  |  |

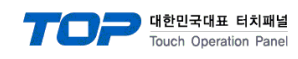

(2) 통신 옵션 설정

■ [ 메인 화면 > 제어판 > PLC ]

| 🔹 제어판   | PLC                |                           | >            |
|---------|--------------------|---------------------------|--------------|
| A 🔞 🗚   | 스텀 Driver(ETH)     | PLC3(Hermes Downstream) 🔻 |              |
|         | Interface          | Ethernet 👻                | <b>_</b>     |
|         | Protocol           | Private Protocol 🔹        |              |
| PLC     | Bind IP            | Auto 👻                    |              |
| 14      | IP                 | 192 🛊 168 🛊 0 🛊 50 🛊      |              |
|         | Ethernet P         | TCP 👻                     |              |
| 이더성     | Port               | 50101 🜩                   |              |
|         | Timeout            | 1000 🜩 msec               |              |
| -       | 🗡 Send Wait        | 0 🜩 msec                  |              |
| 스크 자가 전 | □ □ □ 0×0A TailCoo | le                        |              |
|         | Board foreca       | ast                       |              |
|         | Query board        | info                      | •            |
| [Sys    | stem. Diagnostic   | Ping Test                 | Apply Cancel |
|         |                    |                           | · ·          |

| 항 목                  | 설 정                                      | 비고                   |
|----------------------|------------------------------------------|----------------------|
| 인터페이스                | "Ethernet"을 선택합니다.                       | 2 이브 자리 서태           |
| 프로토콜                 | "Private Protocol"을 선택합니다.               | <u> 2. 외구 경지 선택</u>  |
| IP                   | 외부 장치의 IP 주소를 입력합니다.                     |                      |
| Ethernet Protocol    | TOP - 외부 장치 간 이더넷 프로토콜을 선택합니다.           | 고정                   |
| Port                 | HMI의 Hermes 통신 서버 포트 번호를 입력합니다.          |                      |
| Timeout (ms)         | TOP가 외부 장치로부터 응다을 기다리는 시간을 설정합니다.        |                      |
| Send Wait (ms)       | TOP가 외부 장치로부터 응답 수신 후 다음 명령어 요청 전송 간에    |                      |
|                      | 대기 시간을 설정합니다.                            |                      |
| 0x0A TailCode        | 송수신 패킷의 끝에 LineFeed (0x0A) 추가 여부를 체크합니다. |                      |
| Board forecast       | BoardForecast 메시지의 사용 유무를 체크합니다.         | Upstream이 사용하지 않을 경우 |
|                      |                                          | 무시됩니다.               |
| Query board info     | QueryBoardInfo 메시지의 사용 유무를 체크합니다.        | Upstream이 사용하지 않을 경우 |
|                      |                                          | 무시됩니다.               |
| Check alive response | Check alive 응답 여부를 체크합니다.                |                      |

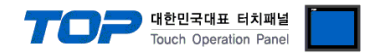

#### 3.3 통신 진단

■ TOP - 외부 장치 간 인터페이스 설정 상태를 확인 - TOP 화면 상단을 터치하여 아래로 <u>드래그</u>. 팝업 창의 "EXIT"를 터치하여 메인 화면으로 이동한다 - [ 제어판 > 이더넷 ] 에서 사용 하고자 하는 포트(ETH1/ETH2) 설정이 외부 장치의 설정 내용과 같은지 확인한다

■ 포트 통신 이상 유무 진단

- [제어판 > PLC]에서 "통신 진단"을 터치한다.

- 화면 상에 Diagnostics 다이얼로그 박스가 팝업 되며 진단 상태를 판단한다.

| 3              |                                                         |
|----------------|---------------------------------------------------------|
| ОК             | 통신 설정 정상                                                |
| Time Out Error | 통신 설정 비정상                                               |
|                | - 케이블 및 TOP, 외부 장치의 설정 상태 확인한다.( <b>참조 : 통신 진단 시트 )</b> |

#### ■ 통신 진단 시트

- 외부 장치와 통신 연결에 문제가 있을 경우 아래 시트의 설정 내용을 확인 바랍니다.

| 항목     | 내용               | 확       | ·인 | 참 고 |                    |
|--------|------------------|---------|----|-----|--------------------|
| 시스템 구성 | 시스템 연결 방법        |         | OK | NG  | 1 시스테 그서           |
|        | 접속 케이블 명칭        |         |    | NG  |                    |
| TOP    | 사용 포트(ETH1/ETH2) |         |    | NG  |                    |
|        | 드라이버 명칭          |         | OK | NG  |                    |
|        | 기타 세부 설정 사항      | OK      | NG |     |                    |
|        | 통신 옵션 설정         | 프로젝트 설정 | OK | NG  | <u>2. 외부 장치 선택</u> |
|        |                  | 통신 진단   | OK | NG  | <u>3. 통신 설정</u>    |
|        | 이더넷 설정           | IP 주소   | OK | NG  |                    |
|        |                  | 서브넷 마스크 | OK | NG  |                    |
|        |                  | 게이트 웨이  | OK | NG  |                    |
| 외부 장치  | CPU 명칭           | OK      | NG |     |                    |
|        | 통신 포트 명칭(모듈 명    | OK      | NG |     |                    |
|        | 설정 서버 포트         | OK      | NG |     |                    |
|        | 기타 세부 설정 사항      | OK      | NG |     |                    |
|        | 이더넷 설정           | IP 주소   | OK | NG  |                    |
|        |                  | 서브넷 마스크 | OK | NG  |                    |
|        |                  | 게이트 웨이  | OK | NG  |                    |

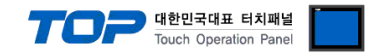

## 4. Downstream 메시지 설정

Hermes Downstream의 송수신 메시지들에 대해 설정합니다.

본 예제에서 설명된 내용보다 더 자세한 설명은 "The Hermes Standard Version 1.3" 문서를 참고하십시오.

● Transport 과정 중 "BoardId" 요소가 일치하지 않을 경우 통신 연결이 Reset 됩니다.
 ● 메시지의 사용 유무, 메시지의 각 요소 사용 유무를 Upstream과 일치시키는 것을 권장합니다.

#### ■ 통신 설정 창에서 Downstream 메시지 설정 창 열기

[ 프로젝트 > 프로젝트 속성 > 디바이스 설정 > Ethernet > PLC1 : Hermes Downstream > "주소 가져오기"]

| 프로젝트 옵션                                                                                                    |    | ×                |
|----------------------------------------------------------------------------------------------------|----|------------------|
| HMI 변경 PLC 추가 TTT PLC 변경 🔀 PLC 삭제                                                                                                    |    |                  |
| Y → TOP 월정       PLC 월정[ Hermes Downstream ]         Y → SYS : RD1220X       별칭 : PLC1         Y → Sed 모들 월정       별칭 : PLC1         Y → Fieldbus (0)       UHIMIOA : Ethernet         Y → COM1 (0)       UHIMIOA : Ethernet         Y → COM2 (0)       UHIMIOA : First LH HL         Y → Fibernet (1)       Ø산 조건 : AND         Y → Fibernet (1)       Ø산 조건 : AND         Y → Wireless (0)       Y         Y → Fibernet (1)       Ø산 조건 : AND         Y → Fibernet (1)       Ø산 조건 : First LH HL         Y → Fibernet (1)       Ø산 조건 : AND         Y → Fibernet (1)       Y         Y → Fibernet (1)       Y         Y → Fibernet (1)       Y         Y → Fibernet (1)       Y         Y → Fibernet (1)       Y         Y → Fibernet (1)       Y         Y → Fibernet (1)       Y         Y → Fibernet (1)       Y         Y → Fibernet (1)       Y         Y → Fibernet (1)       Y         Y → Fibernet (1)       Y         Y → Y       Y         Y → Y       Y         Y → Y       Y         Y → Y       Y         Y → Y       Y         Y → Y       Y <td>R.</td> <td>소 가져오기<br/>5신 매뉴얼</td> | R. | 소 가져오기<br>5신 매뉴얼 |
| Primary Option 면접 모두 전 모두 전 모두 전 모두 전 모두 전 모두 전 모두 전 모두                                                                                                    |    |                  |
| IP 192 	 168 	 0 	 50<br>Ethernet Protocol                                                                                                    |    |                  |
| Send Wait       0     msec       0x0A TailCode       Board forecast                                                                                                    |    |                  |
| Query board info Check alive response Check alive period sec                                                                                                    |    |                  |
| Check alive Id [TOP]Hermes Driver                                                                                                    |    | U                |
| S Machine State Language Relief Colling                                                                                                    | 적용 | 닫기               |

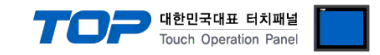

#### ■ Downstream 메시지 설정 창 설명

메시지의 각 요소에 반영할 값은 주소를 통해 Read(송신) / Write(수신) 합니다

| ന | 🍱 Hermes 설정                  | 2)  | 3                |     |                | _         |         | ×     |
|---|------------------------------|-----|------------------|-----|----------------|-----------|---------|-------|
|   | CSV 가져오기 CSV 내보내기            | 심봉  | 를 자동 생성 초기화      |     |                |           |         |       |
| 9 | 통신 방향                        | Sei | vice Description |     |                |           |         |       |
|   | ⑧ 송신 ◎ 수신<br>하수 모로           | 사용  | 5                |     |                |           |         |       |
|   | ServiceDescription           |     | MachineId :      | SYS | ~ <b>00100</b> |           | II ~ 80 | Ŧ     |
|   | MachineReady StartTransport  |     | LaneId :         | SYS | ✓ 00140        | EG ED DEC | ✓ 168   | lit ∨ |
|   | StopTransport OueryBoardInfo |     | InterfaceId :    | SYS | ✓ 00141        |           | II ~ 80 | ÷     |
|   | Notification                 |     | Version :        | SYS | ~ <b>00181</b> | 🗧 🔂 🔜 ASC | II ~ 7  | -     |
|   |                              |     |                  |     |                |           |         |       |
|   |                              |     |                  |     |                |           |         |       |
|   |                              |     |                  |     |                |           |         |       |
|   |                              |     |                  |     |                |           |         |       |
|   |                              |     |                  |     |                |           |         |       |
|   |                              |     |                  |     |                |           |         |       |
|   |                              |     |                  |     |                |           |         |       |
|   |                              |     |                  |     |                |           |         |       |
|   |                              |     |                  |     |                |           |         |       |
|   |                              |     |                  |     |                |           |         |       |
|   |                              |     |                  |     |                |           |         |       |
|   |                              |     |                  |     |                |           |         |       |
|   |                              |     |                  |     |                |           |         |       |
|   |                              |     |                  |     |                |           |         |       |
|   |                              |     |                  |     |                |           |         |       |
|   |                              |     |                  |     |                |           |         |       |
|   |                              |     |                  |     |                | 적용        | 닫기      |       |

① 모든 주소들을 CSV 파일로 저장하거나 불러옵니다.

② 모든 주소들의 심볼을 자동으로 생성합니다. (Text는 고정 문자열이기 때문에 생성되지 않습니다)

③ 모든 주소들을 기본값으로 초기화합니다.

④ 설정할 메시지를 선택합니다. (일부 메시지는 통신 설정의 옵션에 따라 보이지 않을 수 있습니다)

⑤ 선택한 메시지의 각 요소 사용 유무를 체크합니다.

⑥ Read / Write할 주소와 타입을 설정합니다.

※ Send 의 Notification 은 Upstream 으로부터 수신한 BoardForecast 의 Forecastld 요소가 허용되지 않을 경우 BoardForecast Error 를 송신할 때 사용하는 메시지입니다. 그 외의 Notification 메시지는 드라이버에서 자동으로 송신됩니다.